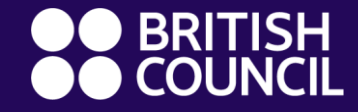

## **British Council Digital Library**

# How to Access our digital resources

www.britishcouncil.org

Please Identify the digital library pages on your country website

#### Two steps are required to complete the registration

**Step one** will give you access to the press reader and the academic books

**Step two** will grant you access to the ebooks, Audiobooks, Magazines, Comics, Software Training, Independent Films, and Concerts

#### The theatre section can be accessed by using the credentials shared in page 12

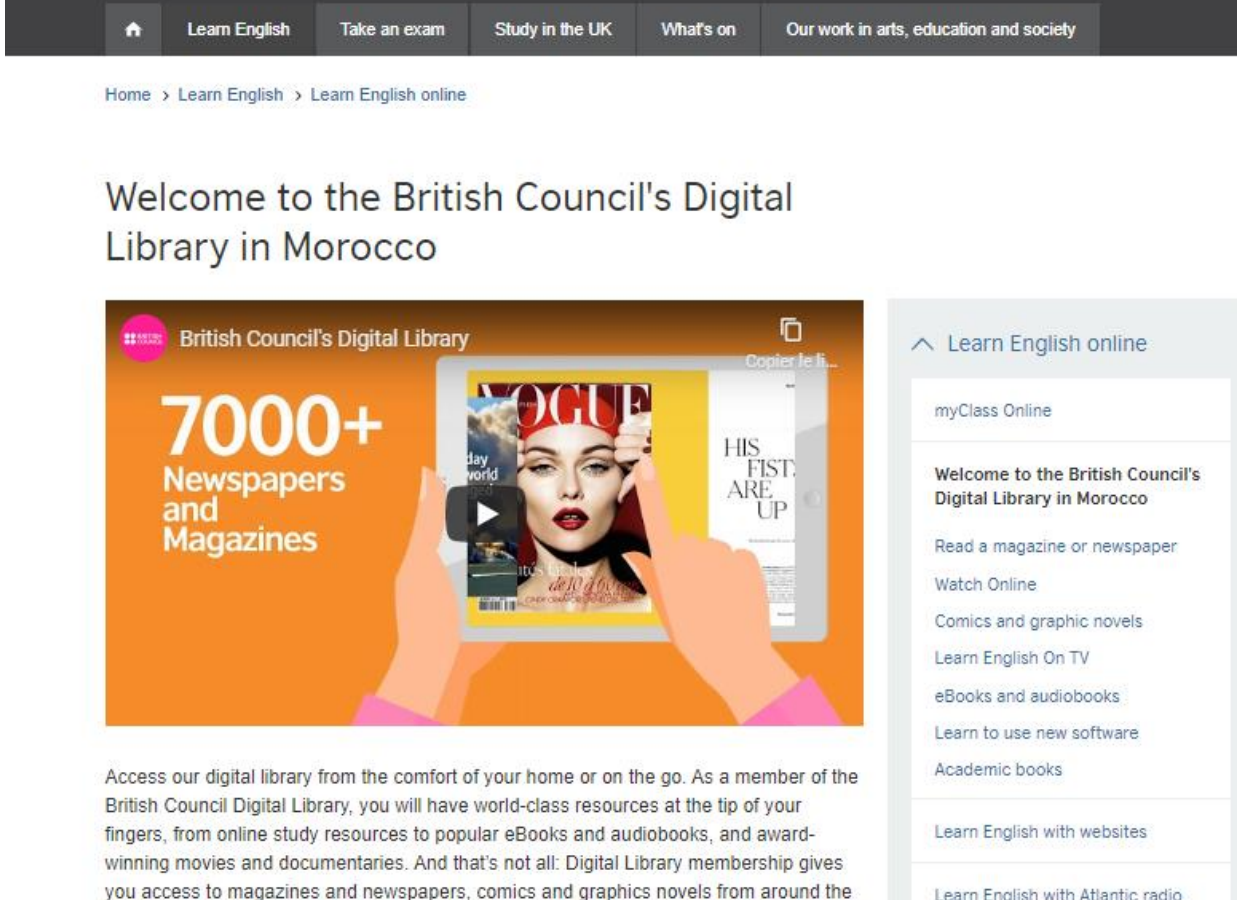

Learn English with Atlantic radio

All digital library memberships issued will be free of charge until 1 September 2020.

partners in the UK.

world, learning resources to develop your skills and access to exclusive content from our

## Step 1

- Identify the digital library pages on your country website
- Click on the registration button
- Fill in your information
- You will then receive an email with your library number and a link to set up your password
- Please set up your password using the unique link sent to you by email

| Digital | Libraries          |            |         |
|---------|--------------------|------------|---------|
| A       | Collections        | My account | Sign Up |
|         | Perinter a new acc |            |         |

| Home library:           | Morocco 🗸                     |
|-------------------------|-------------------------------|
| Membership<br>category: | Online Membership             |
| Identity                |                               |
| Salutation:             | ~                             |
| Surname:                | Required                      |
| First name:             | Required                      |
| Date of birth:          | Required                      |
|                         | Female: Male: None specified: |
| Main address            |                               |
|                         |                               |
| Address:                | Required                      |
|                         |                               |

Home Mrs Ichraq Nejjar Your summary

## Step 1

- Visit library.britishcouncil.org and click on My Account and use your membership credentials to log in.
- You can access the press reader and the academic books sections right away
- To access the remaining sections, please complete the following registration steps

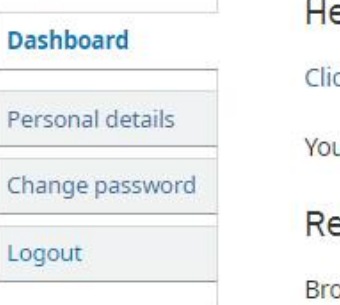

#### Hello, Mrs Maryam Click here if you're not Mrs Maryam You have 24/7 access to online library services. Read Browse our collection across Books, Newspaper, Magazines and Theatre International newspapers and magazines from Press Reader More than 7,000 world's most popular publications in 60 languages.

#### Academic books

#### Comics

Best comic titles from major brands to library patrons including Spider Man, Avengers, and X-Men

#### Ebooks

Book collection to read from fiction to plays, non-fiction and self-development. This collection has

#### Magazines

Features full-colour, digital editions for instant desktop reading, mobile streaming, and mobile reading libraries with no holds, no checkout periods, and no limits to the number of magazines of subscription magazines such as The Economist, New Scientist etc.

## Step 2

- In this step you have two choices, registering via desktop or via mobile
- If you chose to register via desktop please read pages 6 8
- If you would like to register via the mobile application, please read pages 9 - 11

# **Registration Process - Desktop**

#### **Step 2: If would like to register** to RB digital via desktop

- Click on any of the links of ebooks, Audiobooks, Magazines, Comics, Software Training, Independent Films, or Concerts.
- You will be redirected to the RB digital platform where you will need to register
- Click on Register

lection to read from fiction to plays, non-fiction and self-development. This collection has

#### Magazines

Comics

Ebooks

Features full-colour, digital editions for instant desktop reading, mobile streaming, and mobile reading libraries with no holds, no checkout periods, and no limits to the number of magazines d subscription magazines such as The Economist, New Scientist etc.

Best comic titles from major brands to library patrons including Spider Man, Avengers, and X-Mer

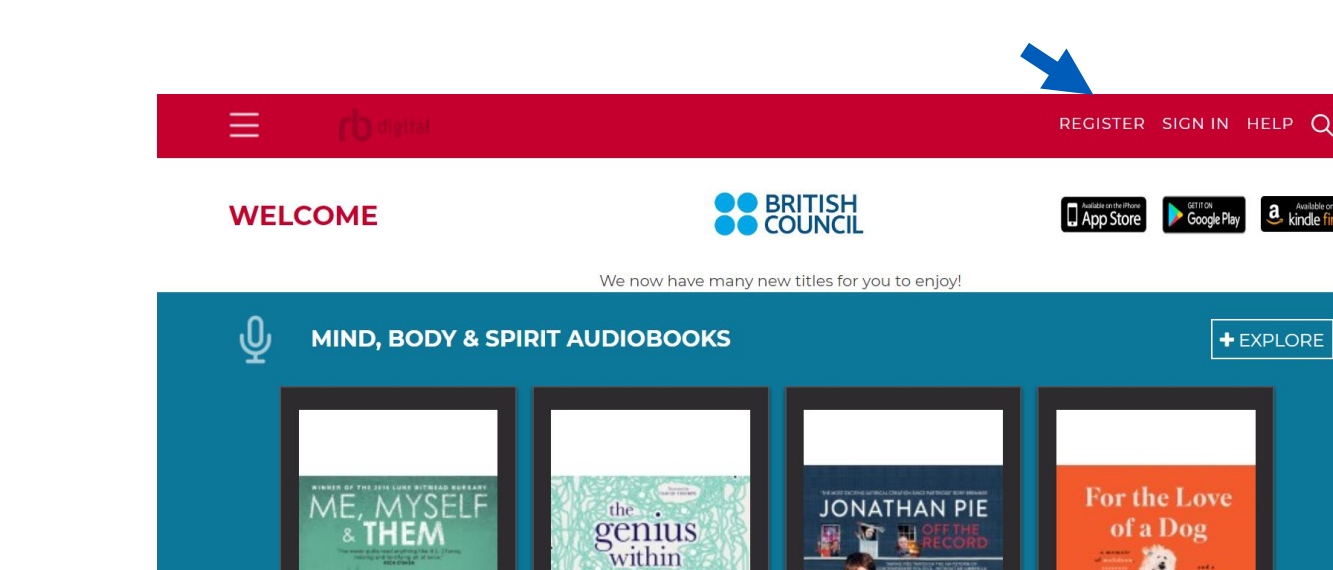

DAVID ADAM

+ EXPLORE

Brookfield

# **Registration Process - Desktop**

## Step 2

Enter your details to login credentials an register. You will now log in and access th

|                           |                                             |                      | $\sim$                                   |
|---------------------------|---------------------------------------------|----------------------|------------------------------------------|
|                           | LOGIN INFORMATION                           | YOUR INFORMATION     |                                          |
| etails to create your     | USERNAME*                                   | FIRST NAME*          |                                          |
| tials and then click on   | PASSWORD*                                   | LAST NAME*           |                                          |
| cess the resources        | CONFIRM PASSWORD*                           | EMAIL*               |                                          |
|                           | LIBRARY INFORMATION                         | CONFIRM EMAIL*       |                                          |
|                           | LIBRARY CARD*                               |                      | <u></u>                                  |
| Card number you used to   |                                             | CHOOSE YOUR LIBRARY  | i an an an an an an an an an an an an an |
| login to the dashboard in | w                                           | CHOOSE YOUR LIBRARY* | 7                                        |
| Step 1                    |                                             | Select One           | ~                                        |
|                           | I accept the Terms of Service and Privacy I | Policy *             |                                          |
|                           | *Require usids                              |                      |                                          |
| Select your country       | EN<br>N                                     | CANCEL               | R 🗲                                      |
|                           |                                             | o <b>n</b>           | ligital                                  |
|                           |                                             |                      |                                          |

## **Access - Desktop**

#### **Step 3** :

Laptop and Desktop: You can access Audiobooks, Magazines, Comics, Tutorials and Music through your browser. Scroll to the bottom of the page to download and install the <u>Adobe</u> <u>Digital Editions</u> app (for Mac or Windows) to be able to check out and read eBooks.

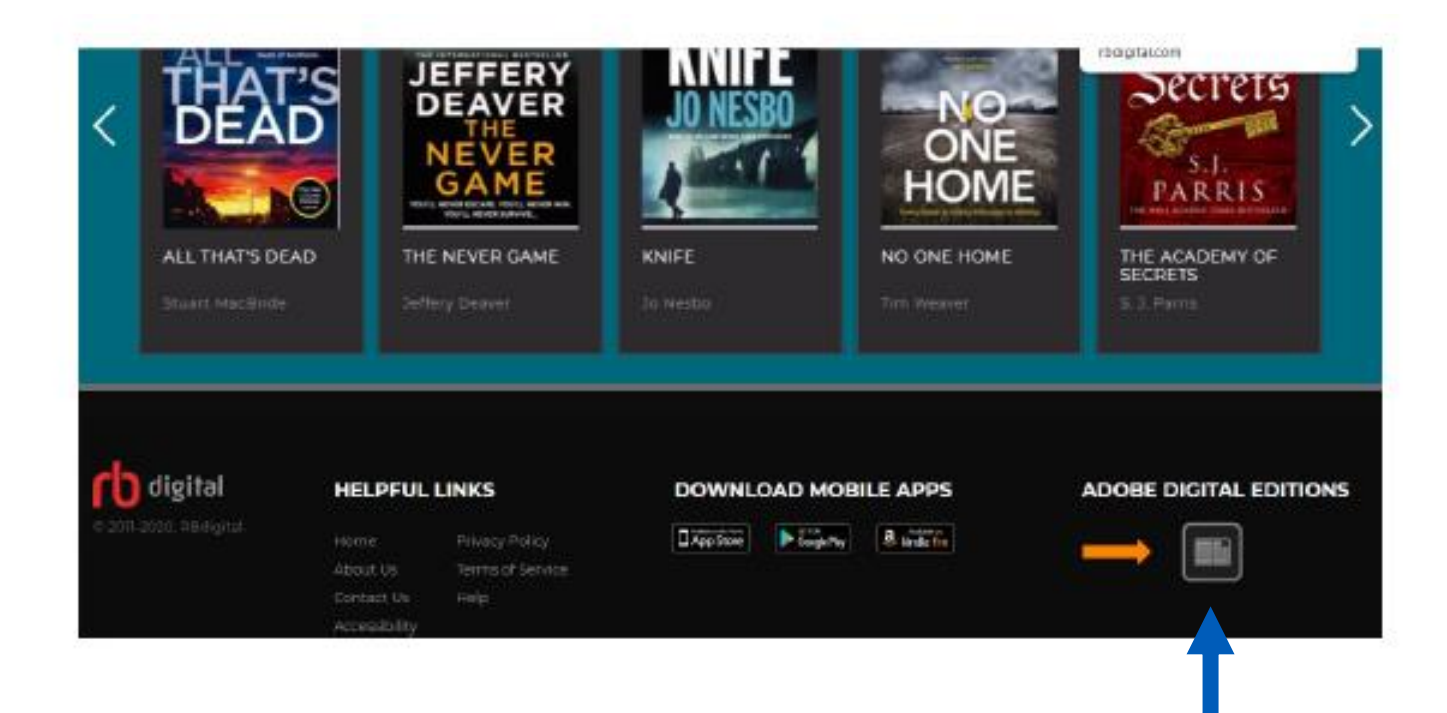

## **Registration Process - Mobile**

#### Step 2 : If you would like to register using the RB digital application

Scroll to the bottom of the page or go to your app store (Google Play, iOS App Store or Amazon App Store) to download and install the RB digital app on your device.

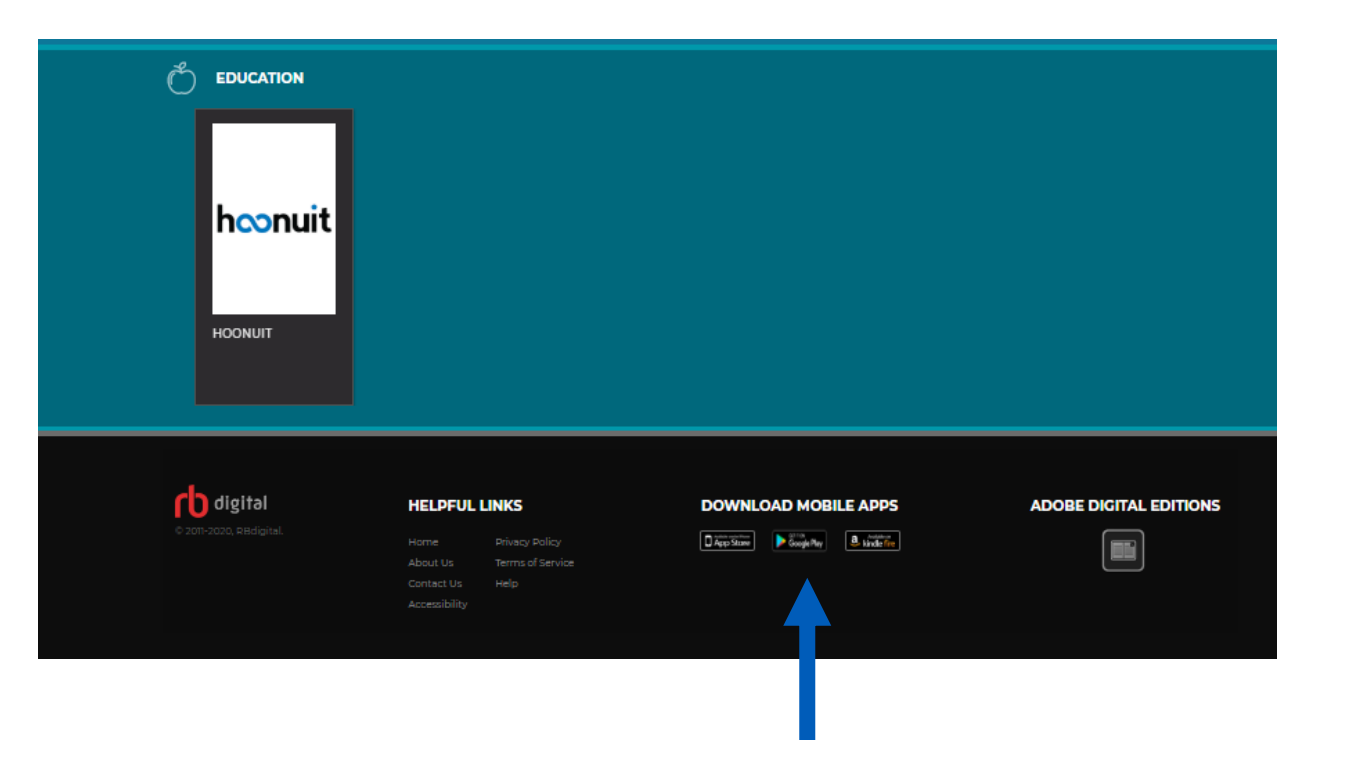

## **Registration Process - Mobile**

## **Step 2 : Please follow the instructions below**

| 13:03                                      | Q 📢 🖘 📶 📕                                       |   | 13:(     | 03 🖬               |                    |                  |                   |                 |                   | œ                | 1) fr |
|--------------------------------------------|-------------------------------------------------|---|----------|--------------------|--------------------|------------------|-------------------|-----------------|-------------------|------------------|-------|
| <pre></pre>                                | digital                                         |   | ÷        |                    |                    | rl               | <b>)</b> (        | digi            | tal               |                  |       |
| Inscrivez-vous à RBdigita<br>contenu numén | l pour accéder au meilleur<br>rique disponible. |   | É        | tape               | 3/4                |                  |                   |                 |                   |                  |       |
| Étape 1/4                                  |                                                 |   | Cł       | noisis             | sez ur             | ne bibli         | iothèo            | que             |                   |                  |       |
| Choisissez un pays                         | LARS I NOT TO                                   |   | Ar<br>vo | opuye:<br>otre bil | z sur l<br>oliothe | e chan<br>èque o | np ci-c<br>u votr | desso<br>e étab | us pou<br>olissen | ir trou<br>nent. | iver  |
| United Kingdom                             | -                                               |   |          | Арр                | uyez               | et rec           | herc              | he              |                   |                  |       |
| North N                                    |                                                 |   | В        | British            | Cou                | ncil Li          | brario            | es              |                   |                  |       |
| Choisissez ur                              | ne bibliothèque                                 |   |          | - Afga             | anista             | an               |                   |                 |                   |                  |       |
|                                            |                                                 |   |          | - Alge             | eria               |                  |                   |                 |                   |                  |       |
|                                            |                                                 |   |          | - Bah              | rain               |                  |                   |                 |                   |                  |       |
| when asked                                 | to indicate                                     |   |          | - Ban              | glade              | esh              |                   |                 |                   |                  |       |
| your country                               | , choose                                        |   |          | - Can              | neroo              | n                |                   |                 |                   |                  |       |
| "United Kinge                              | dom", the                                       |   |          | - Egy              | pt                 |                  |                   |                 |                   |                  |       |
| look for "the                              | British                                         | H |          | ~'                 |                    |                  |                   |                 |                   |                  |       |
| Council libra                              | ries                                            |   | (Ţ)      | e                  |                    | ÷                | ł                 |                 | Ē                 |                  | \$    |
| section"                                   |                                                 |   | 1        | 2                  | 3                  | 4                | 5                 | 6               | 7                 | 8                | 9     |
|                                            |                                                 |   | а        | z                  | е                  | r                | t                 | у               | u                 | i                | 0     |

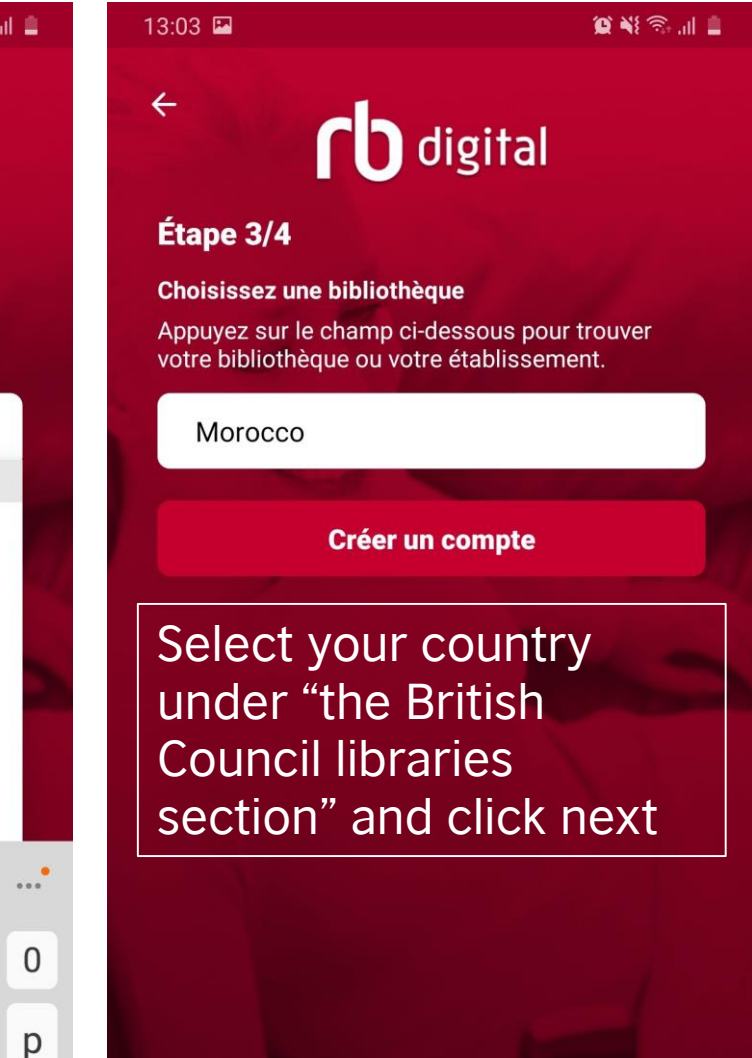

## **Access - Mobile**

## **Step 3** :

**Mobile devices:** Once you have finished your registration process, sign in and get access to all the RBdigital resources in one place!

| - RBdig                              | ital                                  | Q &                     | 1  |                                                                      | E British                                    | Council Libraries                        | Q                   |
|--------------------------------------|---------------------------------------|-------------------------|----|----------------------------------------------------------------------|----------------------------------------------|------------------------------------------|---------------------|
| rb 📲                                 | <b>Idigital</b><br>conted theoles the | Open                    |    | rb digital                                                           |                                              |                                          |                     |
| 4.2 <b>*</b><br>178. roviews         | 500K+<br>Downloads                    | 3+<br>Rated for<br>3+ © |    | Login or register to access the finest digital<br>content available. | <u>Man</u>                                   |                                          |                     |
|                                      |                                       |                         |    | Login                                                                |                                              |                                          |                     |
| il in                                |                                       |                         |    | Of                                                                   | THE SECRET<br>ADVERSARY<br>Against Christian | ALBORITHUS TO<br>LIVE BY<br>Four Charles | THE<br>THE<br>deput |
| Listen to/read b<br>lending platform | ooks from Kbrieries wil               | nçi the Ritting tai     |    |                                                                      | -mentr wishList                              | HOLD WISHLIST                            | HOLD                |
| You might                            | also like                             | →<br>@æ                 |    | Simia Simua                                                          | Q соміс                                      |                                          | _                   |
| BOOKS                                | 2                                     | R                       |    | Need help?                                                           | STAR                                         | N GULLE                                  | 1                   |
| AnyBooks-Free                        | Fairy Tales -<br>Citationeric Burde   | The Pattern             | W1 |                                                                      |                                              |                                          | 1                   |

## Theatre

**Step 1:** Visit library.britishcouncil.org and click on **My Account** and use your membership credentials to log in.

**Step 2:** Click on the **Theatre** link under "Watch".

**Step 3:** Click the Sign in option in the top right corner of the main page and enter the following credentials:

- -Username:bcdigital
- -Password:bc\_digital

**Step 4:** Browse the collection or search for the movie or show you'd like to stream.

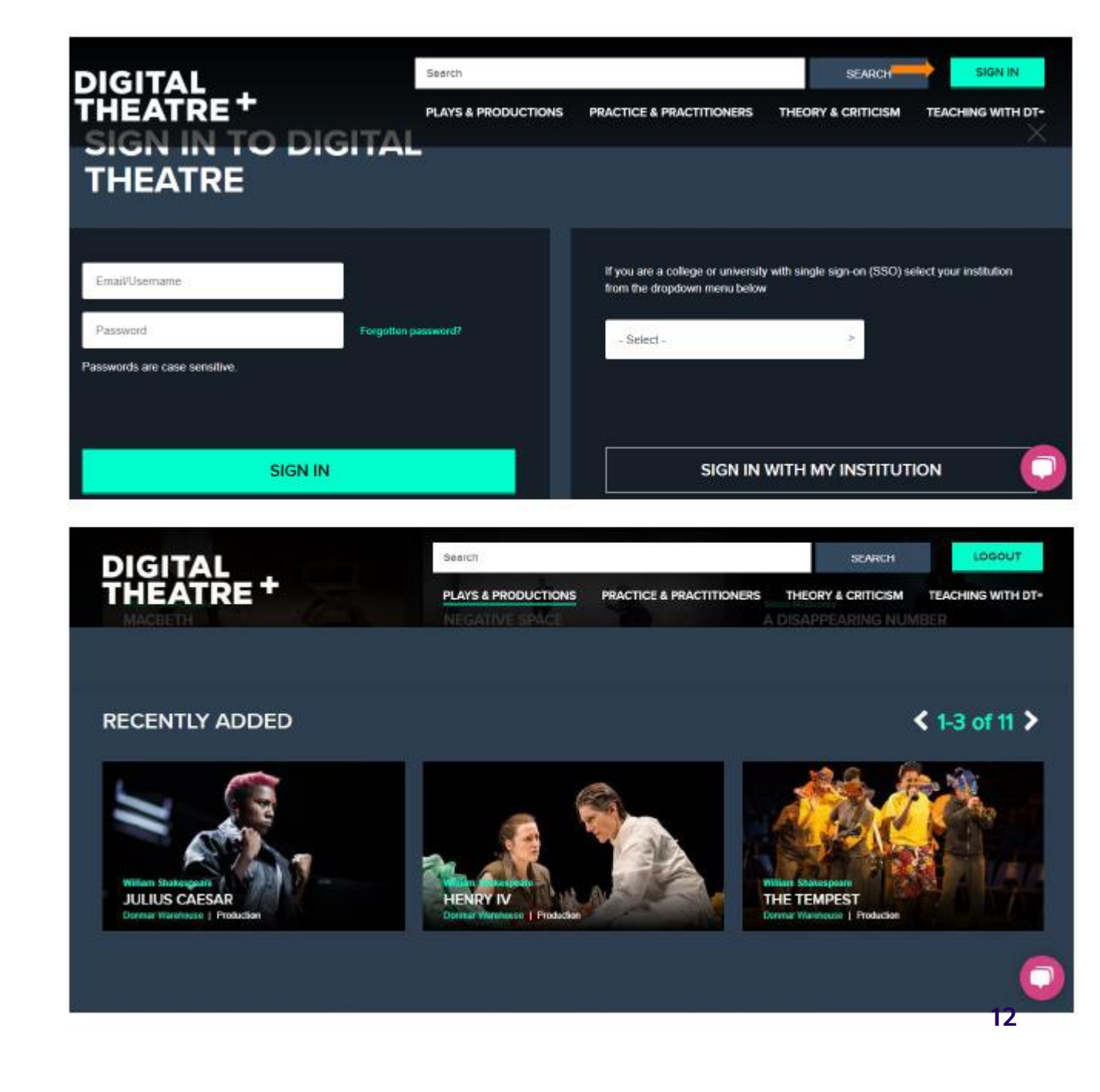

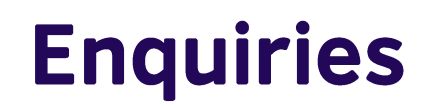

For any enquiries and if you have any issues registering, please contact your country's customer services team

Algeria: Algeria.Information@britishcouncil.org Egypt: information@britishcouncil.org.eg Libya: info.libya@ly.britishcouncil.org Morocco: info@britishcouncil.org.ma Tunisia: info@tn.britishcouncil.org